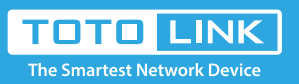

# How to login to extender by manually configuring IP?

It is suitable for : All TOTOLINK Extender

#### Set up steps

#### STEP-1: Connect your computer

Connect to the extender's LAN port with a network cable from a computer network port (or to search for and connect the extender's wireless signal).

### STEP-2: Assigned manually IP Address

TOTOLINK extender's LAN IP address is 192.168.0.254, please type in IP address 192.168.0.x ("x" range from 2 to 250), the Subnet Mask is 255.255.255.0 and Gateway is 192.168.0.254.

| Internet Protocol Version 4 (TCP/IPv4                                                                                 | ) Properties                                                           | × |
|----------------------------------------------------------------------------------------------------|------------------------------------------------------------------------|---|
|                                                                                                    | · · · · · · · · · · · · · · · · · · ·                                  |   |
| General                                                                                                    |                                                                        |   |
| You can get IP settings assigned autor<br>this capability. Otherwise, you need to<br>for the appropriate IP settings. | matically if your network supports<br>o ask your network administrator |   |
| O Obtain an IP address automatica                                                                                     | lly                                                                    |   |
| • Use the following IP address:                                                                                       |                                                                        |   |
| IP address:                                                                                                    | 192.168.0.10                                                           |   |
| Subnet mask:                                                                                                    | 255 . 255 . 255 . 0                                                    |   |
| Default gateway:                                                                                                    | 192.168.0.254                                                          |   |
| Obtain DNS server address autor                                                                                       | matically                                                              |   |
| • Use the following DNS server add                                                                                    | dresses:                                                               |   |
| Preferred DNS server:                                                                                                 | · · · · ·                                                              |   |
| Alternative DNS server:                                                                                               |                                                                        |   |
| Ualidate settings upon exit                                                                                           | Ad <u>v</u> anced                                                      |   |
|                                                                                                    | OK Cancel                                                              |   |

## STEP-3

Enter 192.168.0.254 into the TOTOLINK extension in your browser. Take the EX200 as an example.

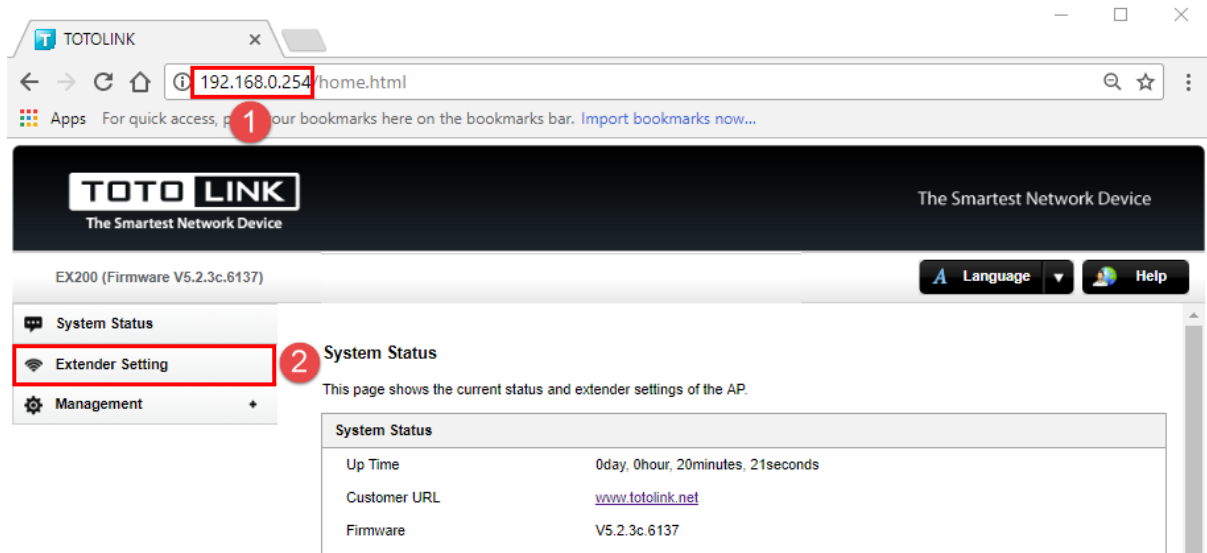

|                                                     | Build Time         | 2018-05-15 11:42:04 |   |
|-----------------------------------------------------|--------------------|---------------------|---|
|                                                     | Wireless Status    |                     | 1 |
|                                                     | Network Name(SSID) | TOTOLINK_EX200      |   |
|                                                     | Channel            | 2                   |   |
|                                                     | Security Mode      | None                |   |
|                                                     | MAC Address        | 00:E0:4C:81:96:C1   |   |
|                                                     | Extender Status    |                     | - |
| Copyright @ 2018 TOTOLINK Ltd., All Rights Reserved |                    |                     |   |

#### STEP-4

After setting up the extender successfully, please select Obtain an IP address automatically and Obtain DNS Server address automatically.

| Internet Protocol Version 4 (TCP/IPv4) Properties                                                                                                    |     |  |  |  |
|----------------------------------------------------------------------------------------------------|-----|--|--|--|
| General Alternative Configuration                                                                                                    |     |  |  |  |
| You can get IP settings assigned automatically if your network supports this capability. Otherwise, you need to ask your network administrator for the appropriate IP settings. |     |  |  |  |
| Ottain an IP address automatically                                                                                                    |     |  |  |  |
| O Use the following IP address:                                                                                                    | - 1 |  |  |  |
| IP address:                                                                                                    |     |  |  |  |
| Sybnet mask:                                                                                                    |     |  |  |  |
| Default gateway:                                                                                                    |     |  |  |  |
| • Obtain DNS server address automatically                                                                                                    |     |  |  |  |
| O Use the following DNS server addresses:                                                                                                    | - 1 |  |  |  |
| Preferred DNS server:                                                                                                    |     |  |  |  |
| Alternative DNS server:                                                                                                    |     |  |  |  |
| Valjdate settings upon exit Advanced                                                                                                    |     |  |  |  |
| OK Cance                                                                                                    | :   |  |  |  |

*Note: Your terminal device must choose to obtain an IP address automatically to access the network.*